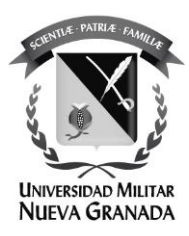

## Cambio de contraseña en cuenta @unimilitar.edu.co (gmail)

La Universidad Militar Nueva Granada ha mejorado el proceso de gestión de identidad, en este manual se mostrará el proceso de cambio de contraseña.

Para el cambio de contraseña debe tener registrado un correo alternativo **personal** por ejemplo: <u>nombre.apellido@gmail.com</u>, <u>nombre.apellido@hotmail.com</u> o <u>nombre.apellido@yahoo.com</u>. De lo contrario por favor comuníquese con la oficina de las TICS

Por favor siga el siguiente instructivo.

Ingrese al portal de gestión de contraseñas:

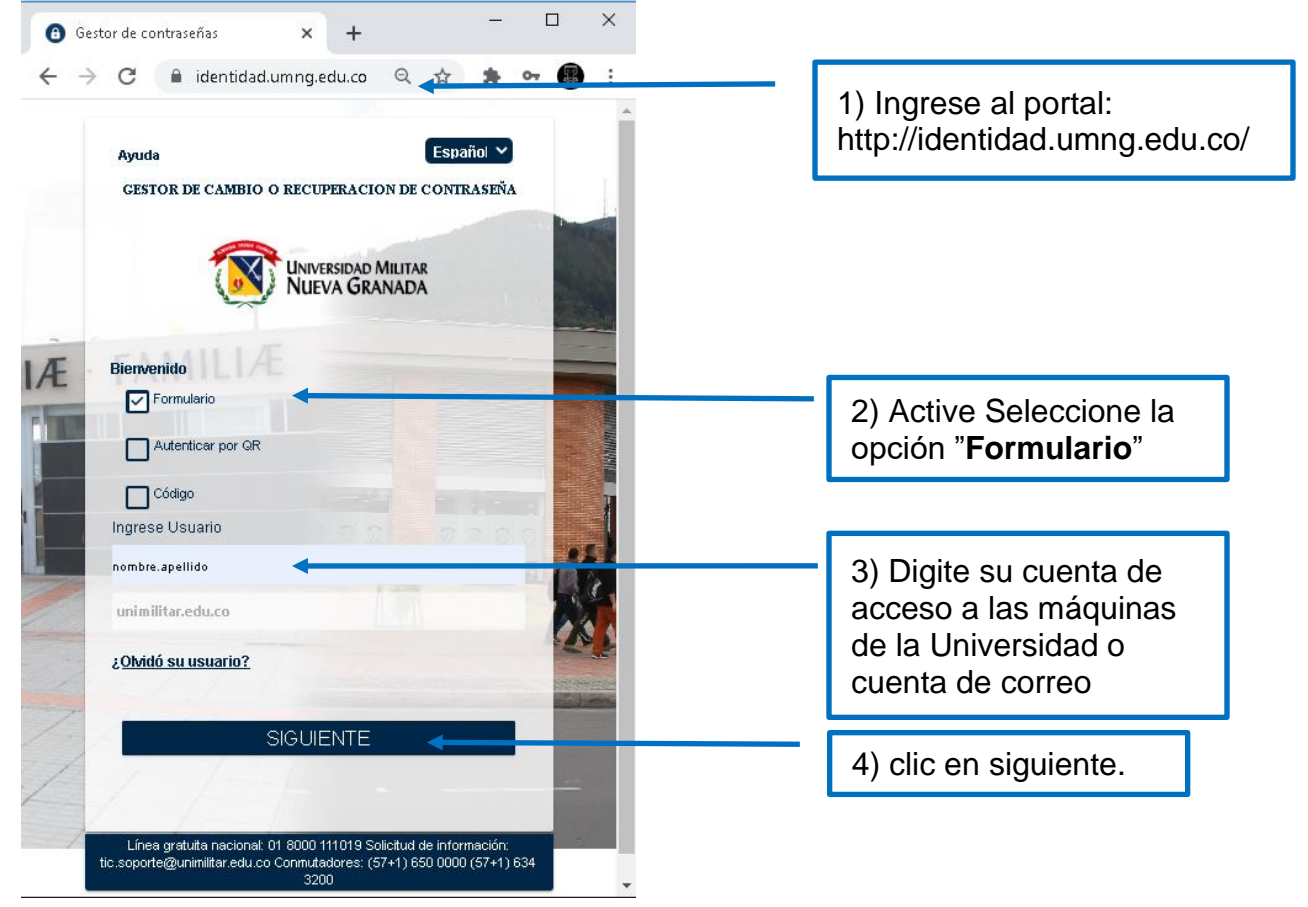

ISO 900

Sede Bogotá: carrera 11 101- 80. Sede Campus Nueva Granada: kilómetro 2, vía Cajicá-Zipaquirá PBX (571) 650 00 00

www.umng.edu.co - Bogotá D. C. - Colombia

Co-SC 4420-1 N° GP 005-1

18001

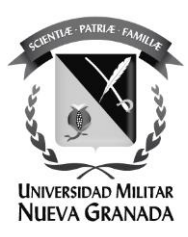

El gestor de contraseñas le da la bienvenida:

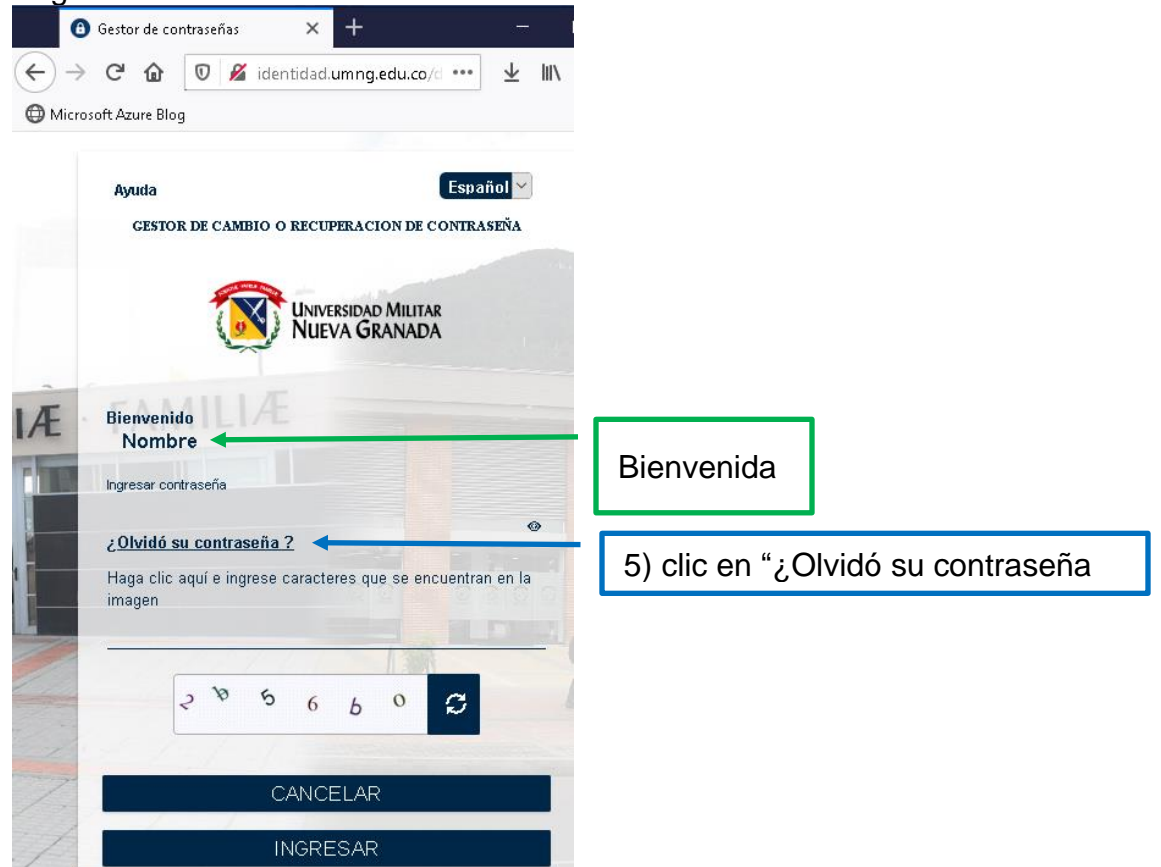

Sede Bogotá: carrera 11 101- 80. Sede Campus Nueva Granada: kilómetro 2, vía Cajicá-Zipaquirá PBX (571) 650 00 00

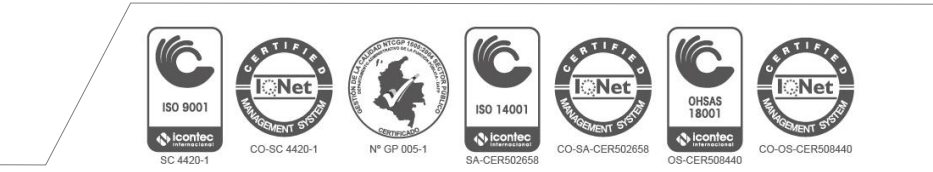

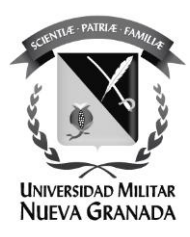

Este es el módulo para cambio de contraseña, seleccione una de las dos opciones para recuperar su contraseña:

<u>La primera opción</u> enviará un correo a su cuenta **personal** (a continuación). <u>La segunda opción</u> le solicitará dar respuesta a las preguntas que registró en su momento (Clic aquí: <u>La segunda opción</u>).

Primera opción: enviar código al correo alterno

| UNIVERSIDAD MILITAR<br>NUEVA GRANADA                                                                                                    |                                                     |
|----------------------------------------------------------------------------------------------------|-----------------------------------------------------|
| Nombre<br>Seleciona el tipo de restauración.                                                                                                    |                                                     |
| <ul> <li>Enviar código al correo alterno</li> <li>Responder preguntas y establecer nueva contraseña</li> <li>Para este proceso se requiere la aceptación de terminos y condiciones</li> </ul>                                       | 6) En la pestaña de<br>puede observar su<br>cuenta. |
| Acepto el tratamiento de mis datos personales conforme a los términos de la solicitud de<br>autorización y <b>política de tratamiento de datos personales</b><br>Haga clic aguí e ingrese caracteres que se encuentran en la imagen |                                                     |
| 1025a0                                                                                                    | 7) resuelva el captcha                              |
| 2°25 a 0 5                                                                                                    |                                                     |
| REGRESAR                                                                                                    | 8) Clic en "ENVIAR".                                |

Sede Bogotá: carrera 11 101- 80. Sede Campus Nueva Granada: kilómetro 2, vía Cajicá-Zipaquirá PBX (571) 650 00 00

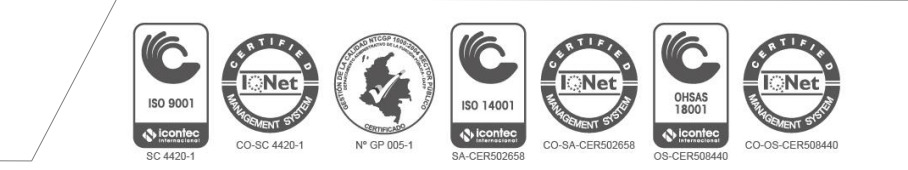

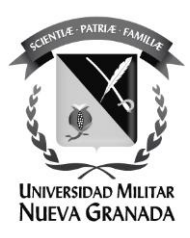

| Ayuda                                              | Español                                                                                  |                      |
|----------------------------------------------------|------------------------------------------------------------------------------------------|----------------------|
|                                                    | Universidad Militar<br>NUEVA GRANADA                                                     |                      |
| Nombre<br>Ingrese el codigo enviado al correo alte | 1780.                                                                                    |                      |
| militarpru @gmail.com                              |                                                                                          | Su correo inscrito   |
| REGRESAR                                           |                                                                                          | 8) clic en "ENVIAR". |
| (57+1) 6                                           | a de mormación: tic suporteigunimilitar edul co Conmutadores.<br>50 0000 (57+1) 634 3200 |                      |

El sistema nos muestra el correo alterno inscrito:

Diríjase cuenta de correo personal.

Sede Bogotá: carrera 11 101- 80. Sede Campus Nueva Granada: kilómetro 2, vía Cajicá-Zipaquirá PBX (571) 650 00 00

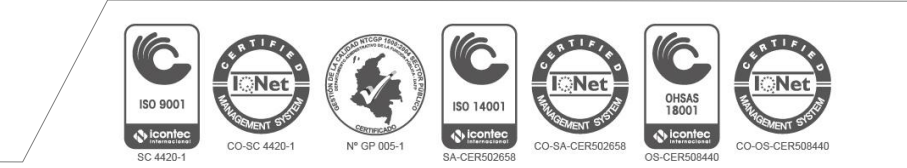

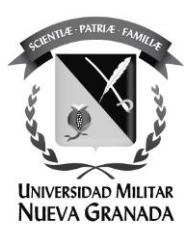

En la consola de correo persona, encontrara un correo con el asunto "código de verificación":

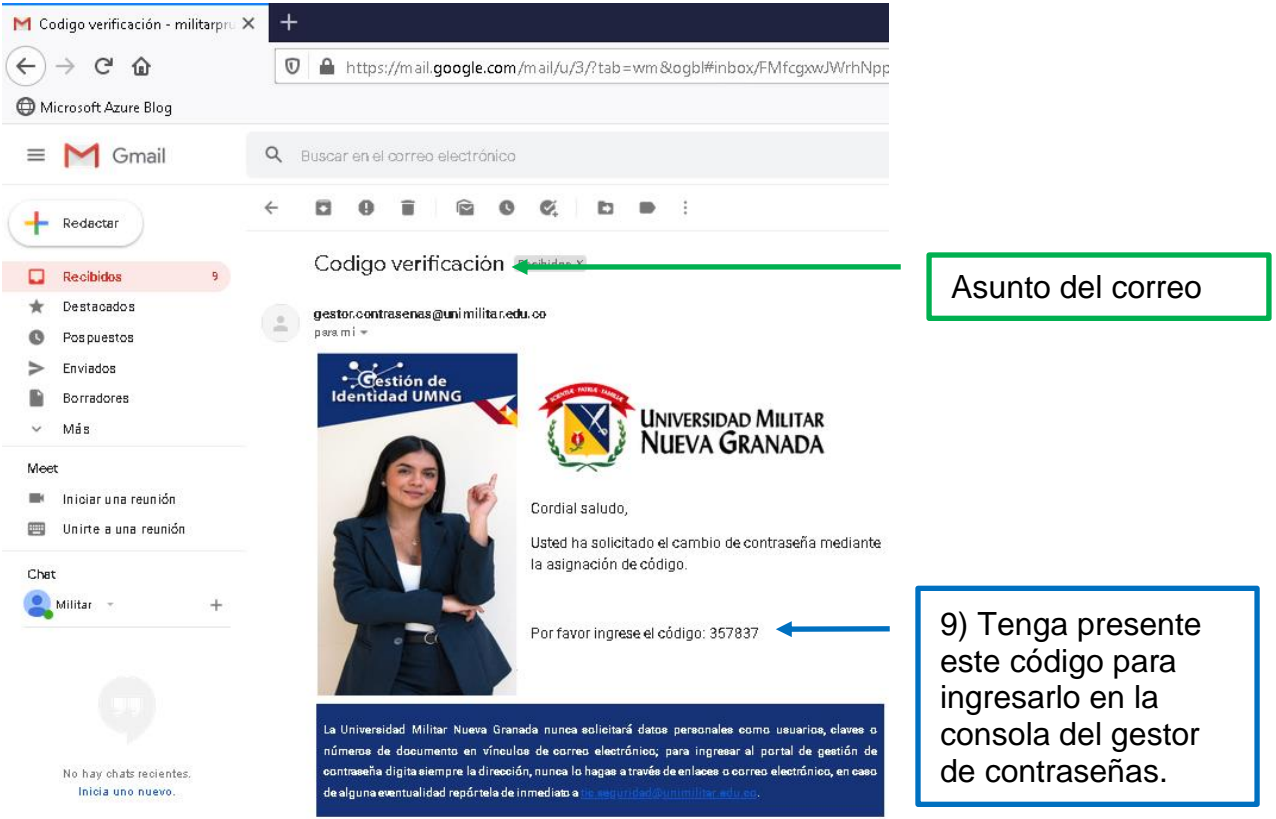

Regrese a el gestor de contraseñas.

Sede Bogotá: carrera 11 101- 80. Sede Campus Nueva Granada: kilómetro 2, vía Cajicá-Zipaquirá PBX (571) 650 00 00

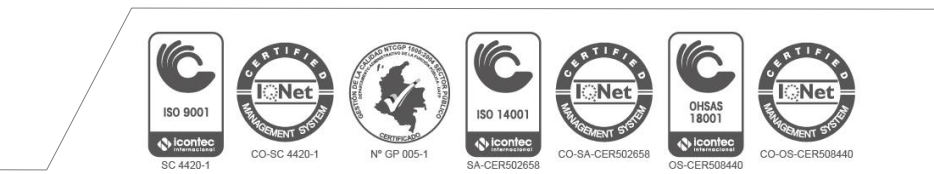

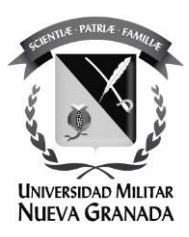

Ingrese el código:

| Ayuda                                            |                                                                          | Español                         |                           |
|--------------------------------------------------|--------------------------------------------------------------------------|---------------------------------|---------------------------|
|                                                  | Universidad Milita<br>NUEVA GRANAD                                       | A                               |                           |
| Nombre                                           |                                                                          |                                 |                           |
| Ingrese el codigo enviado al corre               | o alterno.                                                               |                                 |                           |
| militarpru <sup></sup> @gmail.com                |                                                                          |                                 |                           |
| Codigo:<br>357837                                |                                                                          |                                 | <br>10) Digite el código. |
|                                                  |                                                                          |                                 |                           |
| REGRESAR                                         |                                                                          |                                 | 11) Clic en "ENVIAR".     |
|                                                  |                                                                          | 요 김 딸 말                         |                           |
| Línea gratuita nacional: 01 8000 111019 :<br>(53 | Solicitud de información: tic.soporte@u<br>7+1) 650 0000 (57+1) 634 3200 | unimilitar.edu.co Conmutadores: |                           |

Sede Bogotá: carrera 11 101- 80. Sede Campus Nueva Granada: kilómetro 2, vía Cajicá-Zipaquirá PBX (571) 650 00 00

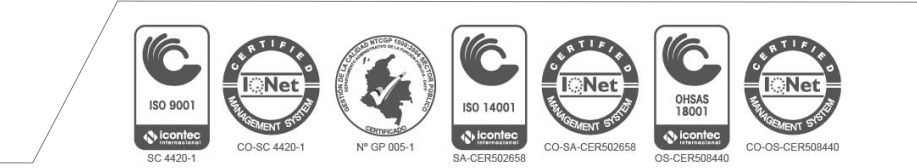

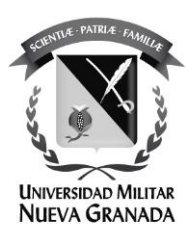

Ingrese nueva contraseña:

|    | Ayuda                               | Español                                      |                                              |                      |               |                                   |
|----|-------------------------------------|----------------------------------------------|----------------------------------------------|----------------------|---------------|-----------------------------------|
|    | Nombre                              |                                              | /ersidad Milit<br>EVA <b>GR</b> ANAE         | AR<br>DA             | - Area        |                                   |
|    | Ingresa tu nueva                    | contraseña.                                  |                                              |                      |               |                                   |
|    | Contraseña Nueva:<br>M1Cl4veNueVa 🗲 | LIÆ                                          |                                              |                      | •             |                                   |
|    | Confirmer Contraccão                | Nueve                                        |                                              |                      |               | 12) Digite una contraseña, segura |
|    | M1Cl4veNueVa                        | Nueva.                                       |                                              |                      | 0             |                                   |
|    | REGRESAR                            |                                              | 00                                           |                      |               | – 13) Clic en "ENVIAR".           |
| Li | ínea gratuita nacional: 01 80       | 00 111019 Solicitud de in<br>(57+1) 650 0000 | formación: tic.soporte@<br>) (57+1) 634 3200 | )unimilitar.edu.co ( | Conmutadores: |                                   |

Sede Bogotá: carrera 11 101- 80. Sede Campus Nueva Granada: kilómetro 2, vía Cajicá-Zipaquirá PBX (571) 650 00 00

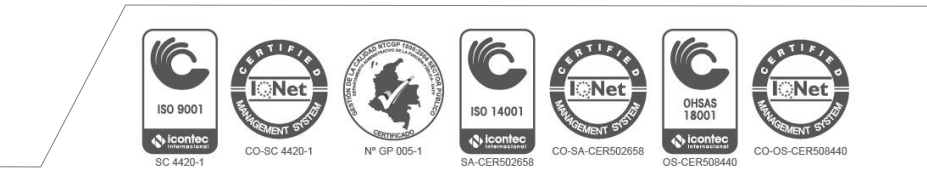

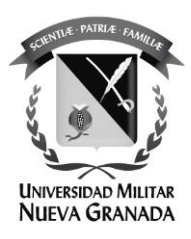

## Confirmación del proceso:

| Ayuda Español                                                                                                    |                                                             |
|----------------------------------------------------------------------------------------------------|-------------------------------------------------------------|
| Nombre Proceso Completado! Su proceso de recuperar contraseña ha terminado de manera exitosa, se enviará una notificación por correo electrónico. | 14) Ha finalizado el<br>proceso de cambio de<br>contraseña. |
| Línea gratulta nacional: 01 8000 111019 Solicitud de información: tic.soporte@unimilitar.edu.co Conmuta<br>(57+1) 650 0000 (57+1) 634 3200        | 15) Clic en "REGRESAR"                                      |

Al hacer clic lo enviará de nuevo a la página inicial.

Sede Bogotá: carrera 11 101- 80. Sede Campus Nueva Granada: kilómetro 2, vía Cajicá-Zipaquirá PBX (571) 650 00 00

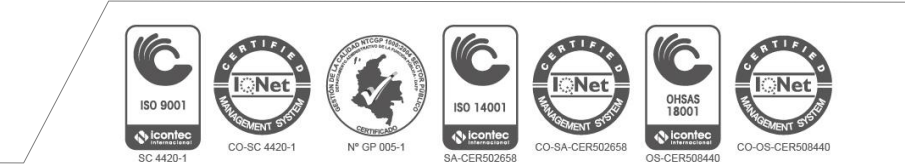

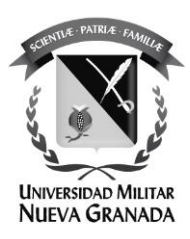

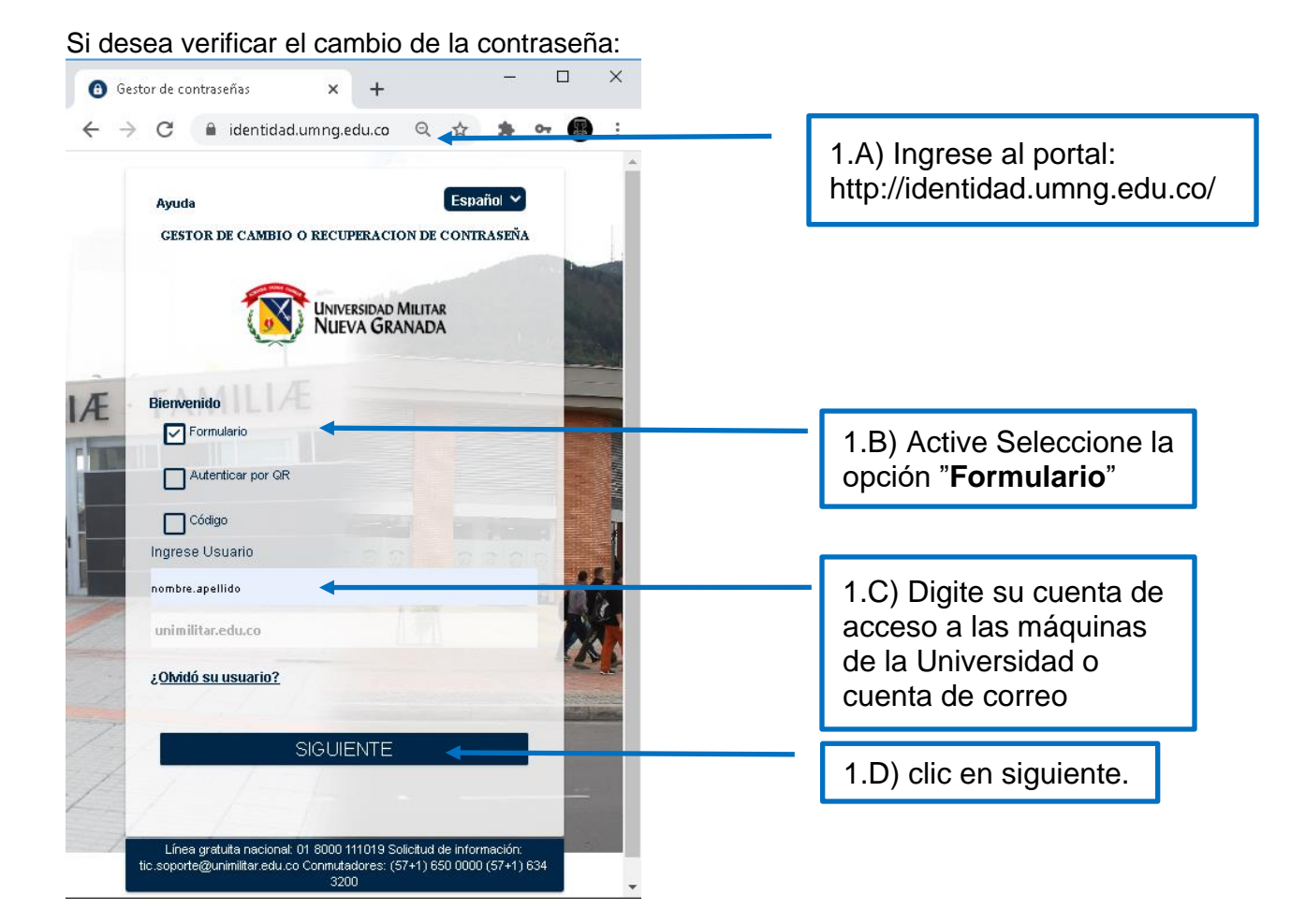

Sede Bogotá: carrera 11 101- 80. Sede Campus Nueva Granada: kilómetro 2, vía Cajicá-Zipaquirá PBX (571) 650 00 00

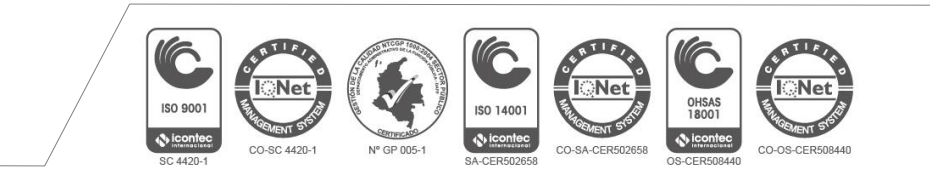

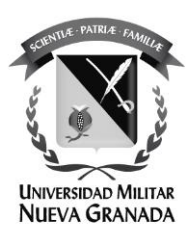

Ingrese la contraseña:

| Ayuda<br>GESTOR DE CAMBIO O I          | Español<br>RECUPERACION DE CONTRASEÑA<br>NIVERSIDAD MILITAR<br>IUEVA GRANADA |                             |
|----------------------------------------|------------------------------------------------------------------------------|-----------------------------|
| Bienvenido                             |                                                                              |                             |
| Ingresar contraseña                    |                                                                              |                             |
| M1Cl4veNueVa                           |                                                                              | 1.E) Digite una contraseña. |
| Haga clic aquí e ingrese caracteres qu | e se encuentran en <mark>la imag</mark> en                                   |                             |
| 30bc04                                 |                                                                              | 1.F) resuelva el captcha.   |
| 3 4 8                                  |                                                                              |                             |
| CANCELAR                               | INGRESAR                                                                     | 1.G) Clic en "INGRESAR".    |

Sede Bogotá: carrera 11 101- 80. Sede Campus Nueva Granada: kilómetro 2, vía Cajicá-Zipaquirá PBX (571) 650 00 00

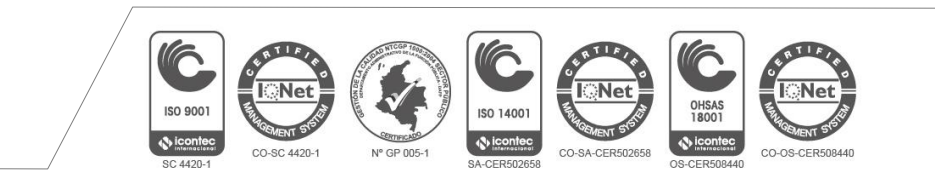

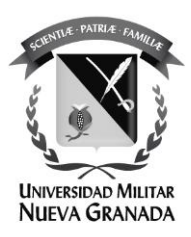

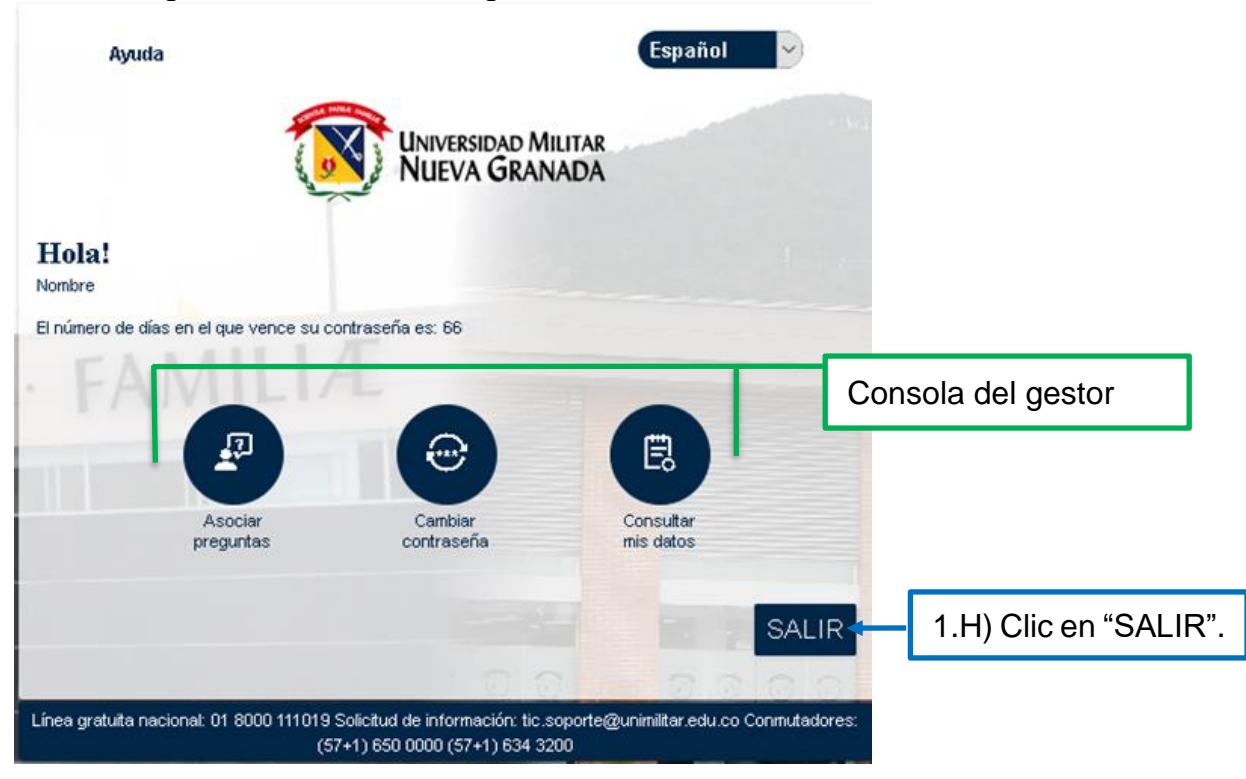

Usted ha ingresado a la consola de gestión de contraseñas:

Sede Bogotá: carrera 11 101- 80. Sede Campus Nueva Granada: kilómetro 2, vía Cajicá-Zipaquirá PBX (571) 650 00 00

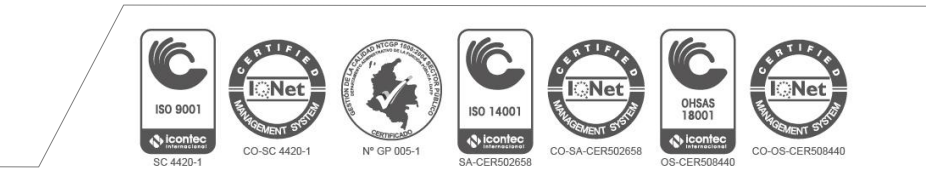

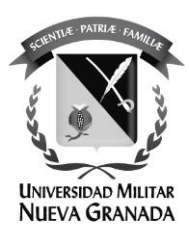

Segunda opción, "Responder preguntas y establecer nueva contraseña": En esta opción solicitará suministrar las respuestas a las preguntas que registró en su momento.

| Universidad Militar<br>NUEVA GRANADA                                                                                                    |                                                                                            |
|----------------------------------------------------------------------------------------------------|--------------------------------------------------------------------------------------------|
| Nombre                                                                                                    |                                                                                            |
| Seleciona el tipo de restauración.                                                                                                    |                                                                                            |
| <ul> <li>Enviar código al correo alterno</li> <li>Responder preguntas y establecer nueva contraseña</li> <li>Para este proceso se requiere la aceptación de terminos y condiciones</li> </ul>                                       | <ol> <li>Seleccione "Resolver<br/>preguntas y establecer<br/>nueva contraseña".</li> </ol> |
| Acepto el tratamiento de mis datos personales conforme a los términos de la solicitud de<br>autorización y <b>política de tratamiento de datos personales</b><br>Haga clic aquí e ingrese caracteres que se encuentran en la imagen |                                                                                            |
| 88d179                                                                                                    | 2) Resuelva el captcha.                                                                    |
| 88 d 1 7 9 C                                                                                                    |                                                                                            |
|                                                                                                    | 3) Clic en "ENVIAR".                                                                       |

Sede Bogotá: carrera 11 101- 80. Sede Campus Nueva Granada: kilómetro 2, vía Cajicá-Zipaquirá PBX (571) 650 00 00

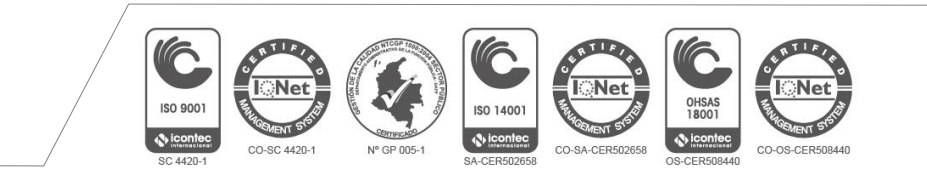

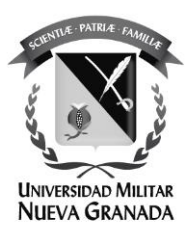

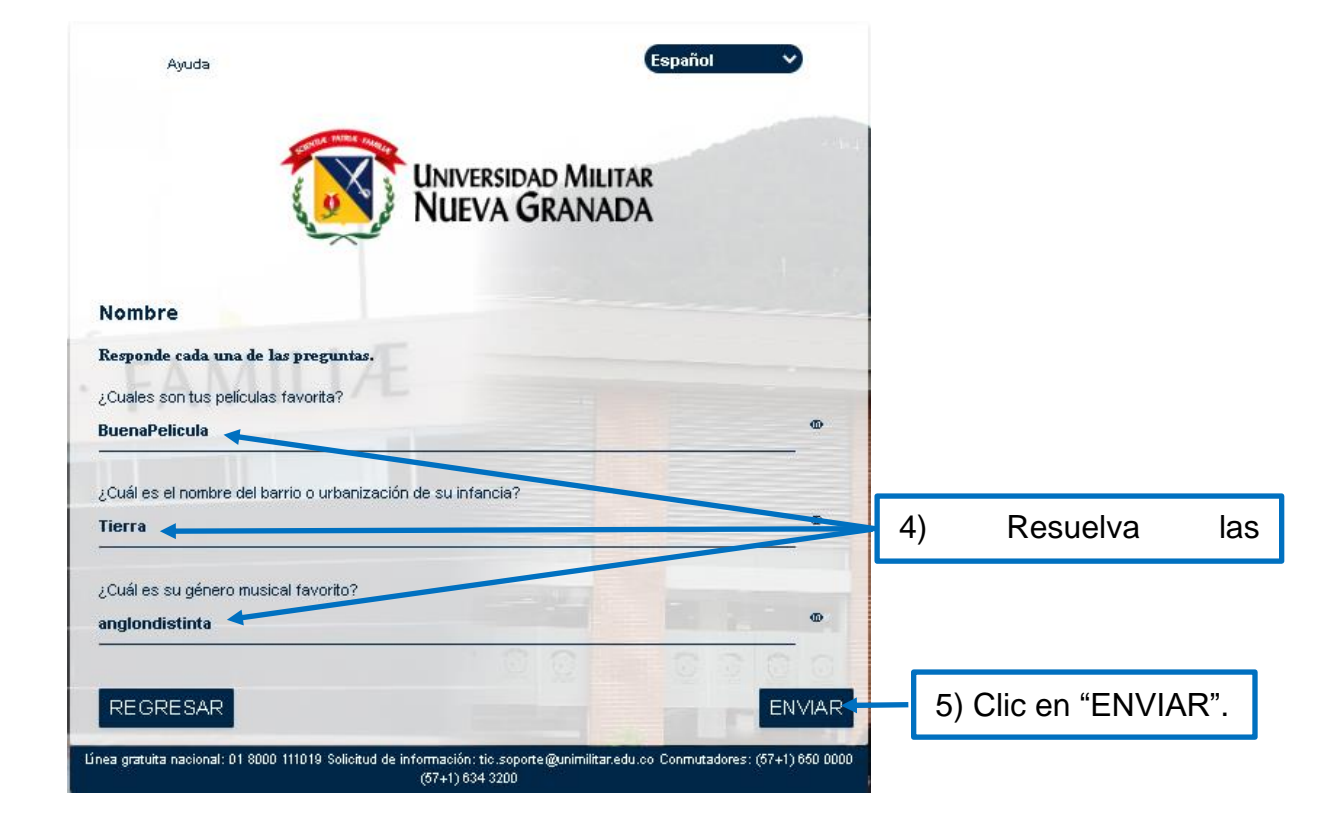

Sede Bogotá: carrera 11 101- 80. Sede Campus Nueva Granada: kilómetro 2, vía Cajicá-Zipaquirá PBX (571) 650 00 00

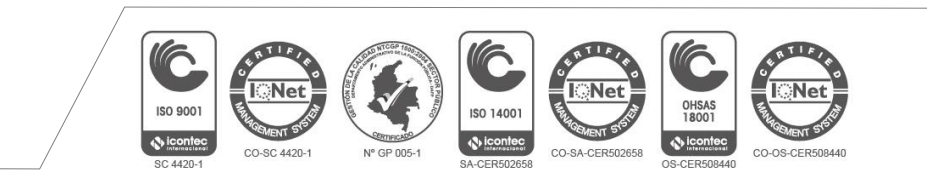

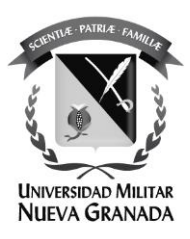

| Ayuda                                             | Esp                                                                        | oañol 🗸                     |                                 |
|---------------------------------------------------|----------------------------------------------------------------------------|-----------------------------|---------------------------------|
|                                                   | UNIVERSIDAD MILITAR<br>NUEVA GRANADA                                       |                             |                                 |
| Nombre                                            |                                                                            |                             |                                 |
| Ingresa tu nueva contraseña.<br>Contraseña Nueva: |                                                                            |                             |                                 |
|                                                   |                                                                            | Ð                           | 4) Ingrese la nueva contraseña. |
| Confirmar Contraseña Nueva:                       |                                                                            | ው                           |                                 |
| REGRESAR                                          |                                                                            | ENVIAR                      | 5) Clic en "ENVIAR".            |
| Línea gratuita nacional: 01 8000 111019 Sol       | icitud de información: tic.soporte@unimilitar.edu.co Co<br>(57+1) 634 3200 | nmutadores: (57+1) 650 0000 |                                 |

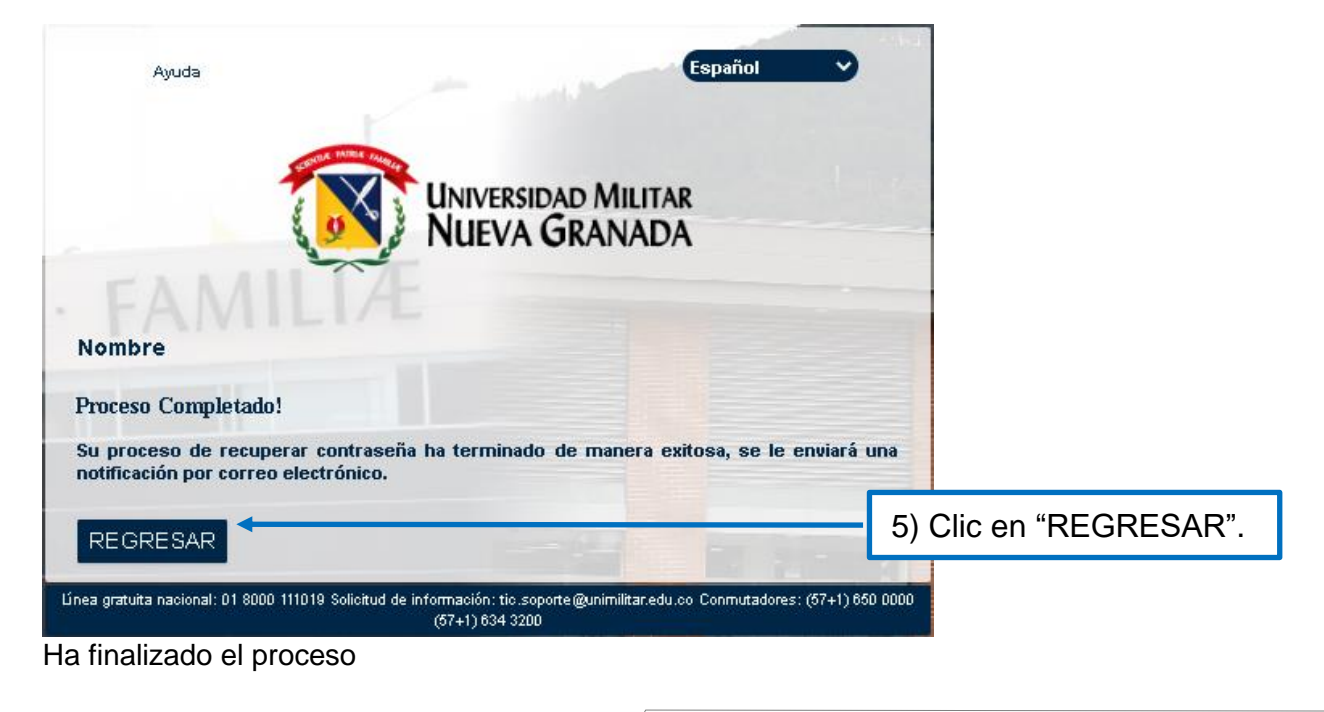

Sede Bogotá: carrera 11 101- 80. Sede Campus Nueva Granada: kilómetro 2, vía Cajicá-Zipaquirá PBX (571) 650 00 00

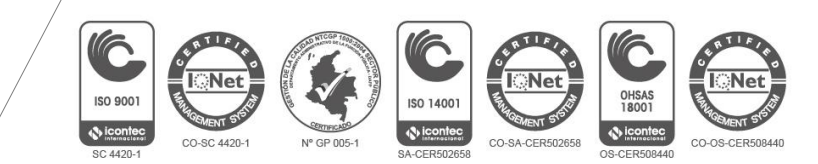

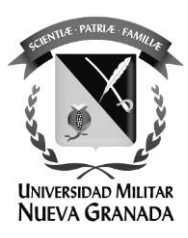

Si requiere apoyo con algún proceso por favor comuníquese a la Oficina de las TICS de la UMNG.

## Secretaría

Teléfonos: 6500 000, Ext: 1651 **Sede Calle 100 Soporte Técnico** Teléfonos: 6500 000, Ext: 1653 Sede Campus Nueva Granada Soporte Técnico Teléfonos: 6500 000, Ext: 3121 o 1657 **Ubicación:** Sede Calle 100 - Bloque C Segundo Piso. Edificio de Ciencias Económicas Sede Campus Nueva Granada - Complejo Mutis Segundo Piso Email: tic@unimilitar.edu.co, tic.soporte@unimilitar.edu.co

Sede Bogotá: carrera 11 101- 80. Sede Campus Nueva Granada: kilómetro 2, vía Cajicá-Zipaquirá PBX (571) 650 00 00

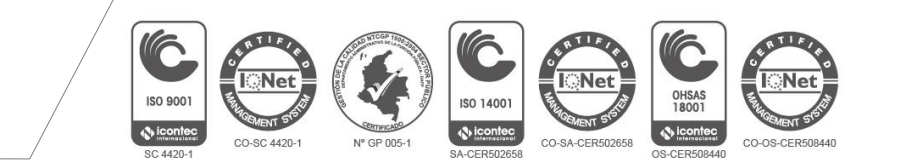